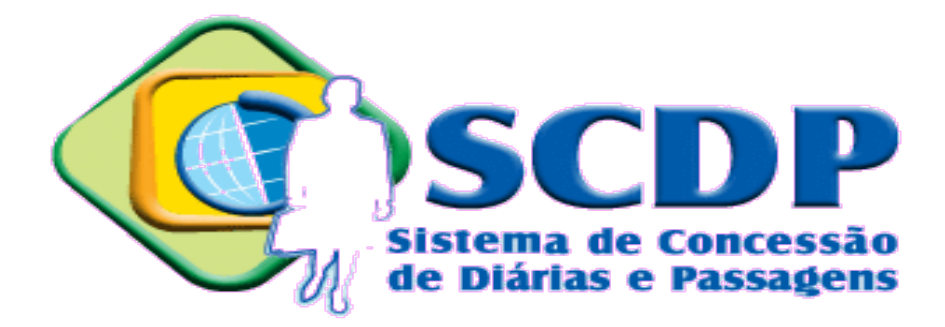

## Manual Operacional do Sistema de Concessão de Diárias e Passagens SCDP

Perfil: Solicitante de Passagem

Novembro - 2014

Ministério do Planejamento, Orçamento e Gestão

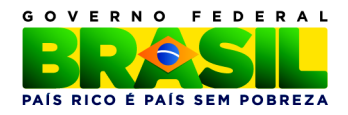

# Sumário

| 3  |
|----|
| 4  |
| 4  |
| 17 |
| 17 |
| 20 |
| 20 |
|    |

## Introdução

Este manual tem por finalidade orientar os usuários com o perfil de solicitante de passagem, quanto aos procedimentos operacionais de requisição de passagem para atender os afastamentos a serviço da Administração Pública Federal Direta, Autárquica e Fundacional, no país ou exterior, utilizando o Sistema de Concessão de Diárias e Passagem – SCDP.

Esse perfil deve ser atribuído a um servidor formalmente designado, no âmbito de cada unidade, de acordo com o disposto no regulamento de cada órgão ou entidade. Cabe a esse usuário verificar a cotação de preços das agências, comparando-as com os praticados no mercado, indicar a reserva, solicitar e autorizar a emissão de bilhete de passagem, por meio da agência de viagem ou diretamente das companhias aéreas credenciadas, conforme a Portaria nº 227/2014 MP. Quando necessário, deve remarcar, solicitar novo bilhete ou reaproveitar um bilhete não utilizado.

A fim de melhorar o resultado do trabalho desse perfil é indicada a leitura da legislação aplicada ao SCDP, especialmente a Portaria nº 505/2009 MP, e alterações posteriores, e o Decreto nº 71.733/1973. Com isso, não se exclui a necessidade da leitura de outros dispositivos legais, os quais possuem a sua eficácia.

## Etapa de Reserva de Passagem

### 1 – Reserva de Passagem

**1.1** – Acessar o menu principal e clicar na opção "SOLICITAÇÃO" >
 "Passagem" > "Reserva Passagem", conforme figura 1.

|                      |                      | Joana Reserva                                            | SAIR  |
|----------------------|----------------------|----------------------------------------------------------|-------|
| SCDP                 |                      | Ano: 2013 Órgão: MP - Ministério do Planejamento, Orçame | nto   |
| SOLICITAÇÃO CONSULTA | S RELATÓRIOS SCDP    |                                                          |       |
| Passagem             | Reserva Passagem 1.1 | A M 1 🔐                                                  | 2 🖻 🧿 |
|                      |                      |                                                          |       |

Menu > Solicitação > Reserva de Passagem - Figura 1

### **1.2** – Clicar na **PCDP**, conforme figura 2.

| SCDP                                             |              |                      | Ano: 2                                 | Joana Reserv<br>013 💽 Órgão: MP - Minist | ra<br>ério do Planejamento, Orçamento | SAIR  |
|--------------------------------------------------|--------------|----------------------|----------------------------------------|------------------------------------------|---------------------------------------|-------|
| SOLICITAÇÃO CONSULTAS                            | RELATÓRIOS   | SCDP                 |                                        |                                          |                                       |       |
| Você está aqui: Solicitação ≫ Re                 | serva de Pas | sagem <b>» LISTA</b> |                                        |                                          | A- A+ 🔂                               | 3 🖻 🕡 |
| SELEÇÃO DE PCDPS<br>Número da PCDP:<br>PESQUISAR | Nome do      | Proposto:            |                                        |                                          |                                       |       |
| Nome do Proposto                                 | \$           | PCDP 🗘               | Órgão Solicitante ≎                    | Data de Início da Viagem 💠               | Observação                            |       |
| ALEXANDRE SILVA                                  |              | 000211/13-2C         | MP                                     | 09/05/2013                               |                                       |       |
| ALEXANDRE SILVA                                  |              | 000221/13            | MP                                     | 22/05/2013                               |                                       |       |
| ALEXANDRE SILVA                                  |              | 000187/13            | MP                                     | 02/01/2013                               |                                       |       |
| ALINE COSTA                                      |              | 000165/13 🕒          | MP                                     | 29/04/2013                               |                                       |       |
| ALEXANDRE SILVA                                  |              | 000209/13            | MP                                     | 07/05/2013                               |                                       |       |
| LEONARDO CUNHA                                   |              | 000207/13            | MP                                     | 02/01/2013                               |                                       |       |
| MARIA ANGELICA SOUZA                             |              | 000243/13 1.2        | MP                                     | 30/05/2013                               |                                       |       |
| VERA MARCIA LOPES                                |              | 000230/13            | MP                                     | 19/05/2013                               | Emissão Rejeitada pela Agênci         | a     |
|                                                  |              | 14 <                 | 1 <b>1</b> Þ> Þi                       | 10                                       |                                       |       |
|                                                  |              | Solução SERPRO       | <ul> <li>Serviço Federal de</li> </ul> | Processamento de Dados                   |                                       |       |

Menu > Solicitação > Reserva de Passagem > LISTA – Figura 2

#### **1.3** – Clicar em "CRIAR RESERVA", conforme figura 3.

|                                                                                                    |                                                                                                    |                                                         |                                                                                 | Joana Reserva                                                                                |                                 |                                                                 |                                  |  |  |  |
|----------------------------------------------------------------------------------------------------|----------------------------------------------------------------------------------------------------|---------------------------------------------------------|---------------------------------------------------------------------------------|----------------------------------------------------------------------------------------------|---------------------------------|-----------------------------------------------------------------|----------------------------------|--|--|--|
| SCDP                                                                                                    |                                                                                                    |                                                         | An                                                                              | o: 2013 🔽 Órgão:                                                                             | : MP - Ministé                  | rio do Planejamento, Or                                         | çamento                          |  |  |  |
| LICITAÇÃO CON                                                                                                | NSULTAS REI                                                                                                   | LATÓRIOS                                                | SCDP                                                                            |                                                                                              |                                 |                                                                 |                                  |  |  |  |
| está aqui: Solicit                                                                                           | ação ≫ Reserva                                                                                                | a de Passage                                            | m » CADASTRO                                                                    |                                                                                              |                                 | A- A+                                                           | ☆ ⊠ 🛡                            |  |  |  |
| MENSAGENS IN                                                                                                 | FORMATIVAS                                                                                                    |                                                         |                                                                                 |                                                                                              |                                 |                                                                 |                                  |  |  |  |
| INFORMAÇÕES D/                                                                                               | A VIAGEM                                                                                                    |                                                         |                                                                                 |                                                                                              |                                 |                                                                 |                                  |  |  |  |
| <i>Solicitado por:</i><br>Maria Angelica Souz                                                                | za                                                                                                    | <b>Órgão d</b><br>Ministéri<br>Gestão                   | <b>o Solicitante:</b><br>o do Planejamento, Orçamento e                         | Data da Solicitação<br>29/05/2013                                                            | : Núme<br>00024                 | aro da PCDP:<br>3/13                                            |                                  |  |  |  |
| Nome do Proposto:<br>ALEXANDRE SILVA                                                                         | r<br>A                                                                                                    | Tipo de<br>Servidor                                     | Proposto:                                                                       | <b>Trâmite Rápido:</b><br>Sim                                                                | <b>Perío</b><br>30/05           | <i>do da Viagem:</i><br>/2013 a 31/05/2013                      |                                  |  |  |  |
| Motivo da Viagem:<br>Nacional - A Serviço                                                                    |                                                                                                    | Viagem<br>Nacional                                      |                                                                                 | <i>Posição da PCDP no</i><br>Clique aqui                                                     | o fluxo:                        |                                                                 |                                  |  |  |  |
| <i>Histórico:</i><br>Clique aqui                                                                             |                                                                                                    | Justifica<br>Clique                                     | ativas:<br>aqui                                                                 | <i>Bilhetes:</i><br>Clique aqui                                                              | Encaminhamentos:<br>Clique aqui |                                                                 | Encaminhamentos:<br>Clique aqui  |  |  |  |
| <i>Viagem em Grupo:</i><br>Não                                                                               |                                                                                                    | Curso n<br>governo                                      | ninistrado por escola de<br>n:                                                  | Detalhes da PCDP:<br>Clique aqui                                                             |                                 |                                                                 |                                  |  |  |  |
| Motivo                                                                                                    |                                                                                                    |                                                         |                                                                                 |                                                                                              |                                 |                                                                 |                                  |  |  |  |
|                                                                                                    |                                                                                                    |                                                         |                                                                                 |                                                                                              |                                 | 1                                                               |                                  |  |  |  |
| Origem                                                                                                    | Dest                                                                                                    | ino                                                     | Período                                                                         | Transporte                                                                                   | Trânsito                        | Início do trabalho,<br>evento ou missão                         | Recebe<br>Passagem               |  |  |  |
| Origem<br>Belo Horizonte<br>(MG)                                                                             | Dest<br>Brasília (DF)                                                                                         | ino                                                     | Período<br>30/05/2013 - 31/05/2013                                              | Transporte<br>Aéreo (Classe<br>Econômica)                                                    | Trânsito<br>Não                 | Início do trabalho,<br>evento ou missão<br>30/05/2013 14:00     | Recebe<br>Passagem<br>Sim        |  |  |  |
| Origem<br>Belo Horizonte<br>(MG)<br>Nenhuma reserva                                                          | Dest<br>Brasília (DF)<br>para este trecho.                                                                    | ino<br>Criar reserva                                    | Período<br>30/05/2013 - 31/05/2013<br>>> 1.3                                    | Transporte<br>Aéreo (Classe<br>Econômica)                                                    | Trânsito<br>Nāo                 | Início do trabalho,<br>evento ou missão<br>30/05/2013 14:00     | Recebe<br>Passagem<br>Sim        |  |  |  |
| Origem<br>Belo Horizonte<br>(MG)<br>Nenhuma reserva<br>Brasília (DF)                                         | Dest<br>Brasília (DF)<br>para este trecho.<br>Retorno para B<br>(MG)                                          | ino<br>Criar reserva<br>Belo Horizonte                  | Período<br>30/05/2013 - 31/05/2013<br>>> <b>1.3</b><br>31/05/2013               | Transporte       Aéreo (Classe<br>Econômica)       Aéreo (Classe<br>Econômica)               | Trânsito<br>Não<br>Não          | Início do trabalho,<br>evento ou missão<br>30/05/2013 14:00     | Recebe<br>Passagem<br>Sim<br>Sim |  |  |  |
| Origem<br>Belo Horizonte<br>(MG)<br>Nenhuma reserva<br>Brasília (DF)<br>Nenhuma reserva                      | Dest<br>Brasília (DF)<br>para este trecho.<br>Retorno para B<br>(MG)<br>para este trecho.                     | ino<br>Criar reserva<br>Belo Horizonte<br>Criar reserva | Período           30/05/2013 - 31/05/2013           >> 1.3           31/05/2013 | Transporte<br>Aéreo (Classe<br>Econômica)<br>Aéreo (Classe<br>Econômica)                     | Trânsito<br>Não<br>Não          | Início do trabalho,<br>evento ou missão<br>30/05/2013 14:00     | Recebe<br>Passagem<br>Sim<br>Sim |  |  |  |
| Origem<br>Belo Horizonte<br>(MG)<br>Nenhuma reserva<br>Brasilia (DF)<br>Nenhuma reserva<br>Observações/Justi | Dest<br>Brasilia (DF)<br>para este trecho.<br>Retorno para B<br>(MG)<br>para este trecho.<br>ficativa:        | ino<br>Criar reserva<br>Jelo Horizonte<br>Criar reserva | Período 30/05/2013 - 31/05/2013 >> 1.3 31/05/2013 >>                            | Transporte<br>Aéreo (Classe<br>Econômica)<br>Aéreo (Classe<br>Econômica)                     | Trânsito<br>Não<br>Não          | Início do trabalho,<br>evento ou missão<br>30/05/2013 14:00     | Recebe<br>Passagem<br>Sim<br>Sim |  |  |  |
| Origem<br>Belo Horizonte<br>(MG)<br>Nenhuma reserva<br>Brasília (DF)<br>Nenhuma reserva<br>Observações/Justi | Dest<br>Brasília (DF)<br>para este trecho.<br>Retorno para B<br>(MG)<br>para este trecho.<br><i>ficativa:</i> | ino<br>Criar reserva<br>Ielo Horizonte<br>Criar reserva | Período           30/05/2013 - 31/05/2013           >> 1.3           31/05/2013 | Transporte<br>Aéreo (Classe<br>Econômica)<br>Aéreo (Classe<br>Econômica)                     | Trânsito<br>Não<br>Não          | Início do trabalho,<br>evento ou missão<br>30/05/2013 14:00     | Recebe<br>Passagem<br>Sim        |  |  |  |
| Origem Belo Horizonte (MG) Nenhuma reserva Brasília (DF) Nenhuma reserva Observações/Justi ANEXOS ENCA       | Dest<br>Brasilia (DF)<br>para este trecho.<br>Retorno para B<br>(MG)<br>para este trecho.<br>ficativa:        | ino<br>Criar reserva<br>Belo Horizonte<br>Criar reserva | Período           30/05/2013 - 31/05/2013           >> 1.3           31/05/2013 | Transporte         Aéreo (Classe         Econômica)         Aéreo (Classe         Econômica) | Trânsito<br>Não<br>Não<br>Devol | Início do trabalho,<br>evento ou missão<br>30/05/2013 14:00<br> | Recebe<br>Passagem<br>Sim<br>Sim |  |  |  |

Menu > Solicitação > Reserva de Passagem > CADASTRO – Figura 3

**Observação**:1) O solicitante de passagem deve verificar a cotação de preços das agências contratadas, comparando-os com os praticados no mercado, para a indicação da reserva, considerando o horário e o período da participação do servidor no evento, o tempo de traslado, e a otimização do trabalho, preferencialmente, utilizando os parâmetros definidos pela *Portaria 505/2009, Art. 1º – MP*.

2) Nessa etapa do processo deve-se anexar a cotação de passagens fornecida pela Agência de viagem.

O sistema exibirá tela para o preenchimento dos seguintes campos:

- 1.4 Informar a "Data/Hora" e "Local de Embarque" da Origem,
- 1.5 Informar a "Data/Hora" e "Local de Desembarque" do Destino,
- 1.6 Informar o "Código da Reserva",
- 1.7 Informar o "Tipo de Bilhete",
- 1.8 Informar o "Nº Voo",
- 1.9 Informar a "Companhia Selecionada",
- 1.10 Informar o valor da "Tarifa (R\$)",
- 1.11 Informar o valor da "Taxa de Embarque (R\$)",
- 1.12 Se necessário informar o valor da "Taxa de Serviço (R\$)",
- 1.13 Informar a "Companhia de menor tarifa",
- 1.14 Informar o valor da "Tarifa (R\$)",
- 1.15 Informar a "Companhia de maior tarifa",
- 1.16 Informar o valor da "Tarifa (R\$)",

**1.17** – Informar a "**Agência de Viagem**", caso o Órgão trabalhe com mais de uma agência deverá ser selecionada aquela responsável pelo emissão do bilhete, seja aéreo, rodoviário ou marítimo.

- 1.18 Informar o "Projeto/Atividade",
- 1.19 Informar o "Empenho",
- **1.20** Após o preenchimento dos campos, clicar em "**CONFIRMAR**", conforme figura 4.

**Observação**: 1) O solicitante de passagem sempre que necessário poderá retornar a página anterior ou retornar a página que contém a relação das PCDP's aguardando Reserva de Passagem.

2) As aquisições dos bilhetes de passagens por meio da agência de viagem ou diretamente das companhias aéreas credenciadas que abragem os parâmetros definidos pela Portaria 505/2009 MP, devem ser claramente justificadas.

| Origem                           | Destino                             | Período                 | Transporte                  | Trânsito     | Início do trabalho,<br>evento ou missão | Recebe<br>Passagem |
|----------------------------------|-------------------------------------|-------------------------|-----------------------------|--------------|-----------------------------------------|--------------------|
| Belo Horizonte<br>(MG)           | Brasília (DF)                       | 30/05/2013 - 31/05/2013 | Aéreo (Classe<br>Econômica) | Não          | 30/05/2013 14:00                        | Sim                |
| Venhuma reserva                  | para este trecho. Criar reserv      | a >>                    |                             |              |                                         |                    |
| Brasília (DF)                    | Retorno para Belo Horizonte<br>(MG) | 31/05/2013              | Aéreo (Classe<br>Econômica) | Não          |                                         | Sim                |
| Venhuma reserva                  | para este trecho. Criar reserv      | /a >>                   |                             |              |                                         |                    |
| ADOS DA RESE                     | RVA                                 |                         |                             |              |                                         |                    |
| <b>Origem:</b><br>Belo Horizonte | Data/Hora:*                         | 1.4                     | Local de Embarq             | ue:          |                                         |                    |
|                                  | 30/05/2013                          |                         |                             |              |                                         |                    |
| Destino:<br>Brasília (DF)        | Data/Hora:*                         | 1.5                     | Local de Desemi             | oarque:      |                                         |                    |
|                                  |                                     |                         |                             |              |                                         |                    |
|                                  |                                     |                         |                             |              |                                         |                    |
| Código da Re                     | eserva: 1.6                         | Tipo de l               | Bilhete:* 1.7               | No. Voo:* 1  | .8                                      |                    |
|                                  |                                     | Bilhete                 | Eletrônico 🗾                |              |                                         |                    |
| Companhia s                      | selecionada:* 1.9                   | Tarifa (K               | (\$):* 1.10                 |              |                                         |                    |
|                                  |                                     |                         |                             |              |                                         |                    |
| Taxa de Emb                      | arque (R\$):* 1.11                  | Taxa de                 | Serviço (R\$): 1.1          | 2            |                                         |                    |
|                                  |                                     |                         |                             |              |                                         |                    |
| Companhia d                      | de menor tarifa:* 1.13              | Tarifa (k               | (\$):* 1.14                 |              |                                         |                    |
|                                  |                                     |                         |                             |              |                                         |                    |
| Companhia d                      | de maior tarifa:* 1.15              | Tarifa (k               | (\$):* 1.16                 |              |                                         |                    |
|                                  | 1 1 7                               |                         |                             |              |                                         |                    |
| Agência de V                     | /iagem: 1.1/                        |                         |                             |              |                                         |                    |
| selecione                        |                                     |                         |                             |              |                                         |                    |
|                                  |                                     |                         |                             |              |                                         |                    |
| RECURSOS D                       | A VIAGEM PARA PASSAGEN              | S                       |                             |              |                                         |                    |
| Projeto/Ativ                     | idade:* 1.18                        | Empenho:* 1.19          |                             | Descrição/Fa | vorecido:                               |                    |
| selecione                        | •                                   | selecione               |                             |              |                                         |                    |
|                                  |                                     |                         |                             |              |                                         |                    |
|                                  |                                     |                         |                             |              |                                         |                    |
| CONFIRMAR                        | VOLTAR                              |                         |                             |              |                                         |                    |
| 1.20                             |                                     |                         |                             |              |                                         |                    |
| servações/Justi                  | ficativa:                           |                         |                             |              |                                         |                    |
| -                                |                                     |                         |                             |              |                                         |                    |
|                                  |                                     |                         |                             |              |                                         |                    |
|                                  |                                     |                         |                             |              |                                         |                    |
|                                  |                                     |                         |                             |              |                                         | -                  |
| ANEXOS ENCA                      | MINHAR VOLTAR                       |                         |                             | Devo         | Iver PCDP:                              | •                  |
|                                  |                                     |                         |                             |              |                                         |                    |
|                                  |                                     |                         |                             |              |                                         |                    |

Menu > Solicitação > Reserva Passagem > CADASTRO – Figura 4

Preencher as informações acima para os demais trechos da PCDP.

| 1.21 - Clicar em "ENCAMINHAR", | conforme figura 5. |
|--------------------------------|--------------------|
|--------------------------------|--------------------|

| Destino                                     | Período                                                                                                    | Transporte                                                                                                    | Trânsito                                                                                                    | Início do trabalho,<br>evento ou missão                                                                                                    | Recebe<br>Passagem                                                                                                    |
|---------------------------------------------|----------------------------------------------------------------------------------------------------|----------------------------------------------------------------------------------------------------|----------------------------------------------------------------------------------------------------|----------------------------------------------------------------------------------------------------|----------------------------------------------------------------------------------------------------|
| Brasília (DF)                               | 30/05/2013 - 31/05/2013                                                                                                    | Aéreo (Classe<br>Econômica)                                                                                                    | Não                                                                                                    | 30/05/2013 14:00                                                                                                    | Sim                                                                                                    |
| <b>Companhia:</b><br>5L COMPANHIA AEREA AER | Data/Hora Origem:<br>OSUR 30/05/2013 07:00                                                                                                    | Data/Hora Destino<br>30/05/2013 08:00                                                                                                    | e.                                                                                                    |                                                                                                    |                                                                                                    |
| Tarifa Praticada:<br>500,00                 | Taxa Embarque:<br>100,00                                                                                                    | <b>Taxa Serviço:</b><br>0,00                                                                                                    |                                                                                                    |                                                                                                    |                                                                                                    |
| Retorno para Belo Horizonte<br>(MG)         | 31/05/2013                                                                                                    | Aéreo (Classe<br>Econômica)                                                                                                    | Não                                                                                                    |                                                                                                    | Sim                                                                                                    |
| Companhia:<br>IDEIA                         | Data/Hora Origem:<br>31/05/2013 18:00                                                                                                    | Data/Hora Destino<br>31/05/2013 19:00                                                                                                    | e                                                                                                    |                                                                                                    |                                                                                                    |
| <b>Tarifa Praticada:</b><br>500,00          | Taxa Embarque:<br>100,00                                                                                                    | Taxa Serviço:<br>0,00                                                                                                    |                                                                                                    |                                                                                                    |                                                                                                    |
| ficativa:<br>MINHAR VOLTAR                  |                                                                                                    |                                                                                                    | Devol                                                                                                    | .:::<br>Iver PCDP:                                                                                                    |                                                                                                    |
|                                             | Destino Brasilia (DF) Companhia: SL COMPANHIA AEREA AER Tarifa Praticada: S00,00 Retorno para Belo Horizonte (MG) Companhia: IDEIA Tarifa Praticada: S00,00 ficativa: VOLTAR VOLTAR | Destino     Periodo       Brasilia (DF)     30/05/2013 - 31/05/2013       Companhia:     Data/Hora Origem:       SL COMPANHIA AEREA AEROSUR     30/05/2013 07:00       Tarifa Praticada:     Taxa Embarque:       500,00     100,00       Retorno para Belo Horizonte<br>(MG)     31/05/2013       Companhia:     Data/Hora Origem:       IDEIA     31/05/2013       Tarifa Praticada:     Taxa Embarque:       500,00     100,00 | Destino         Período         Transporte           Brasília (DF)         30/05/2013 - 31/05/2013         Aéreo (Classe<br>Econômica)           Companhia:         Data/Hora Origem:         Data/Hora Destino<br>30/05/2013 07:00           SL COMPANHIA AEREA AEROSUR         30/05/2013 07:00         30/05/2013 08:00           Tarifa Praticada:         Taxa Embarque:         Taxa Serviço:           500,00         100,00         0,00           Retorno para Belo Horizonte<br>(MG)         31/05/2013         Aéreo (Classe<br>Econômica)           Companhia:         Data/Hora Origem:         Data/Hora Destino<br>31/05/2013 18:00           Tarifa Praticada:         Taxa Embarque:         Taxa Serviço:           IDEIA         31/05/2013 18:00         31/05/2013 19:00           Tarifa Praticada:         Taxa Embarque:         Taxa Serviço:           500,00         100,00         0,00 | Destino         Período         Transporte         Trânsito           Brasília (DF)         30/05/2013 - 31/05/2013         Aéreo (Classe<br>Econômica)         Não           Companhia:         Data/Hora Origem:<br>30/05/2013 07:00         Data/Hora Destino:<br>30/05/2013 08:00           Tarifa Praticada:         Taxa Embarque:         Taxa Serviço:<br>0,00         Não           Retorno para Belo Horizonte<br>(MG)         31/05/2013         Aéreo (Classe<br>Econômica)         Não           Companhia:         Data/Hora Origem:<br>31/05/2013         Aéreo (Classe<br>Econômica)         Não           IDEIA         31/05/2013         8:00         Não           Tarifa Praticada:         Data/Hora Origem:<br>31/05/2013         Data/Hora Destino:<br>31/05/2013         Não           Tarifa Praticada:         Taxa Embarque:         Taxa Serviço:<br>0,00         0,00           Tarifa Praticada:         Taxa Embarque:         Taxa Serviço:<br>0,00         0,00           Teativa:         VOLTAR         VOLTAR         Devo | Destino     Periodo     Transporte     Trânsito     Trânsito       Brasília (DF)     30/05/2013 - 31/05/2013     Aéreo (Classe<br>Econômica)     Não     30/05/2013 14:00       Companhia:<br>5L COMPANHIA AEREA AEROSUR     Data/Hora Origem:<br>30/05/2013 07:00     Data/Hora Destino:<br>30/05/2013 08:00     Image: Companhia:<br>30/05/2013 08:00     Data/Hora Destino:<br>30/05/2013 08:00       Tarifa Praticada:<br>500,00     Taxa Embarque:<br>100,00     Taxa Serviço:<br>0,00     Não        Companhia:<br>(MG)     Data/Hora Origem:<br>31/05/2013 18:00     Aéreo (Classe<br>Econômica)     Não        Companhia:<br>IDEIA     Data/Hora Origem:<br>31/05/2013 18:00     Data/Hora Destino:<br>31/05/2013 19:00     Não        Tarifa Praticada:<br>500,00     Taxa Embarque:<br>100,00     Taxa Serviço:<br>0,00     Não        Companhia:<br>IDEIA     Data/Hora Origem:<br>31/05/2013 18:00     Data/Hora Destino:<br>31/05/2013 19:00     Não        Tarifa Praticada:<br>500,00     Taxa Embarque:<br>100,00     Taxa Serviço:<br>0,00     Serviço:<br>0,00        Tarifa Voltar     VOLTAR     VOLTAR     Devolver PCDP: |

O sistema verificará se não há pendências e informará que a viagem foi encaminhada com sucesso.

Clicar no botão "OK".

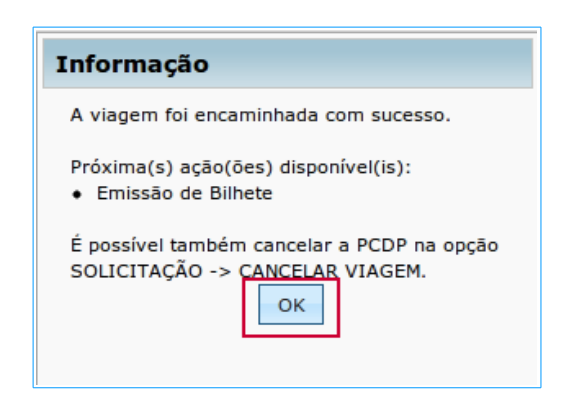

Ao criar a reserva no retorno e for necessário alterar a data de chegada à origem, o Solicitante de Passagem poderá editar as datas, conforme figura 6.

### 1.22 - Informar a "Data/Hora" e "Local de Desembarque" do Destino

|                                            |                                                   |                                        | Joana Reserva                                   |                   |                  |                               |                        |          |              | SAIR    |          |                   |       |  |
|--------------------------------------------|---------------------------------------------------|----------------------------------------|-------------------------------------------------|-------------------|------------------|-------------------------------|------------------------|----------|--------------|---------|----------|-------------------|-------|--|
| SCD<br>Versão 2.1                          | <b>P</b><br>.28                                   |                                        |                                                 | ,                 | Ano:             | 2014 🗾                        | Órgāo:                 | MP - M   | linistério d | o Plane | ejamen   | to, Orçar         | nento |  |
| DLICITAÇÃO                                 | CONSULTAS                                         | RELATÓRIOS                             | SCDP                                            |                   |                  |                               |                        |          |              |         |          |                   |       |  |
| è está aqui: So                            | licitação ≫ Res                                   | ervar de Passa                         | gem » CADASTR                                   | 0                 |                  |                               |                        |          | A-           | A+      | <b> </b> | 91   0            | •     |  |
| INFORMAÇÕE                                 | S DA VIAGEM                                       |                                        |                                                 |                   |                  |                               |                        |          |              |         |          |                   |       |  |
| Solicitado por                             |                                                   | Órgão                                  | do Solicitante:                                 |                   |                  | Data da Sol                   | icitação:              | 1        | Número d     | a PCDI  | P:       |                   |       |  |
| Maria Angelica                             | Souza                                             | Ministé<br>Gestão                      | ério do Planejamento, C                         | Orçamento         | o e              | 19/09/2014                    |                        | C        | 01142/14     |         |          |                   |       |  |
| Nome do Prop<br>ALEXANDRE                  | osto:<br>SILVA                                    | <b>Tipo d</b><br>Colabo                | le Proposto:<br>rador Eventual                  |                   |                  | Período da<br>22/09/2014      | Viagem:<br>a 26/09/2   | 2014     |              |         |          |                   |       |  |
| Motivo da Viag<br>Internacional -          | <b>jem:</b><br>A Serviço                          | <i>Viagei</i><br>Interna               | m:<br>acional                                   |                   |                  | Posição da l<br>Clique aqui   | PCDP no<br>i           | fluxo:   |              |         |          |                   |       |  |
| Histórico:                                 |                                                   | Justifi                                | icativas:                                       |                   |                  | Bilhetes:                     |                        |          | Encaminh     | ament   | os:      |                   |       |  |
| Clique aqui                                |                                                   | Cliqu                                  | e aqui                                          |                   |                  | Clique aqu                    | i                      |          | Clique aq    | ui      |          |                   |       |  |
| <i>Viagem em Gr</i><br>Sim                 | upo:                                              | Detall<br>Cliqu                        | nes da PCDP:<br>e aqui                          |                   |                  |                               |                        |          |              |         |          |                   |       |  |
| Moeda: 1                                   | lipo Missão:                                      |                                        |                                                 |                   |                  | Natureza da                   | Missão:                |          |              |         |          |                   |       |  |
| Dólar N                                    | 1issão transitória,<br>/1                         | com mudança de                         | sede: § 1º, art. 5º alí                         | nea c inci        | iso              | Inciso II, art.               | 3º, Lei n              | ° 5.809  | /72, alínea  | C       |          |                   |       |  |
| * A pesquisa vi<br>empenho de na<br>Origem | a Compra Direta c<br>tureza de despesa<br>Destino | onsidera apenas t<br>adequada (Comp    | rechos com datas futu<br>ra Direta).<br>Período | ras, cujas        | s cida<br>Transp | des estejam o<br>porte        | com seus o<br>Trânsite | códigos  | IATA cadas   | abalho, | e que    | possuar<br>Recebe | n     |  |
| Brasília (DF)                              | Paris (França)                                    | 22/09                                  | /2014 - 26/09/2014                              | Aéreo (<br>Econôn | (Class<br>nica)  | e                             | Não                    | 2        | 3/09/2014    | 08:00   | )        | Sim               |       |  |
| <b>Bilhete Emit</b><br>Não                 | <b>ido: C</b><br>51<br>Al                         | ompanhia:<br>L EMPRESA AÉREA<br>EROSUR | <b>Data/Hora</b><br>22/09/2014                  | Origem:<br>09:00  |                  | <b>Data/Hora</b><br>22/09/201 | a Destino<br>4 23:00   | ):<br>   |              |         |          | )                 |       |  |
| <b>Código Rese</b><br>rfgrgr               | rva: Ta<br>20                                     | a <b>rifa Praticada:</b><br>0,00       | <b>Taxa Emba</b><br>1,00                        | rque:             |                  | <b>Taxa Serv</b><br>1,00      | iço:                   |          |              |         |          |                   |       |  |
| Paris<br>(França)                          | Retorno para E<br>(DF)                            | rasília                                | 26/09/2014                                      | Aéreo (<br>Econôn | (Class<br>nica)  | e                             | Nāo                    |          |              |         |          | Sim               |       |  |
| Nenhuma res                                | erva para este tre                                | cho. Criar reserv                      | a >>                                            |                   |                  |                               |                        |          |              |         |          |                   |       |  |
| DADOS DA R                                 | ESERVA                                            |                                        |                                                 |                   |                  |                               |                        |          |              |         |          |                   |       |  |
| Origem:                                    |                                                   | Data/Hora:*                            |                                                 |                   |                  | Local de Eml                  | barque:                |          |              |         |          |                   |       |  |
| Paris (Fra                                 | ança)                                             | 26/09/2014                             | 08:00                                           |                   | [                | Paris                         |                        |          |              |         |          |                   |       |  |
|                                            |                                                   |                                        |                                                 |                   |                  |                               |                        |          |              |         |          |                   |       |  |
| Retorno p                                  | ara Brasília (DF)                                 | 27/11/2014                             | 09:00                                           |                   | [                | Brasília                      | embarqu                | e:       |              |         |          |                   |       |  |
|                                            |                                                   |                                        |                                                 |                   |                  |                               |                        |          |              |         |          |                   |       |  |
|                                            |                                                   |                                        |                                                 |                   |                  |                               |                        |          |              |         |          |                   |       |  |
| Código d                                   | la Reserva:                                       |                                        | 1                                               | Tipo de E         | Bilhet           | e:*                           | N                      | lo. Voo: | *            |         |          |                   |       |  |
|                                            |                                                   |                                        |                                                 | Bilhete E         | Eletrô           | nico 💌                        |                        |          |              |         |          |                   |       |  |

Menu > Solicitação > Reserva Passagem > CADASTRO – Figura 6

Após alterar a data de chegada à origem, o sistema permitirá ao Solicitante de Passagem indicar o percentual de diárias para o dia anterior ao dia da chegada, com a devida justificativa, conforme figura 7.

| Companhia de maior tarifa:*<br>AA - AMERICAN AIR LINE<br>Agência de Viagem:<br>Agência de Viagens Ideias 💌                                                         | Tarifa (R\$):*                                                                                                    |                                                         |
|----------------------------------------------------------------------------------------------------|----------------------------------------------------------------------------------------------------|---------------------------------------------------------|
| RECURSOS DA VIAGEM PARA PASSAGENS  Projeto/Atividade:*  Projeto Teto por UGR  Mostrar Saldos d  Justificativa para reserva com datas de o  Teste  CONFERMAR VOLTAR | Descrição/Favorecido:*         Aviso       ★         Este trecho teve ao menos uma das datas alteradas. Qual percentual de diárias deve ser mantido?       ★         Percentual:*       50% ▼         0%       ▼         0%       ▼         0%       ▼         0%       ▼         0%       ▼         0%       ▼         0%       ▼         0%       ▼         0%       ▼         0%       ▼         0%       ▼         0%       ▼         0%       ▼         0%       ▼         0%       ▼         0%       ▼         0%       ▼         0%       ▼         0%       ▼         0%       ▼         0%       ▼         0%       ▼         0%       ▼         0%       ▼         0%       ▼         0%       ▼         0%       ▼         0%       ▼         0%       ▼         0%       ▼         0%       ▼         0% | Empenho:<br>201013000012014NE000004<br>Orçamentário<br> |
| Observações/Justificativa:                                                                                                    |                                                                                                    |                                                         |

Menu > Solicitação > Reserva Passagem > CADASTRO – Figura 7

O sistema verificará se não há pendências e informará que a viagem foi encaminhada com sucesso.

Clicar no botão "OK".

| Informação                                                                    |
|-------------------------------------------------------------------------------|
| A viagem foi encaminhada com sucesso.                                         |
| Próxima(s) ação(ões) disponível(is):<br>• Emissão de Bilhete                  |
| É possível também cancelar a PCDP na opção<br>SOLICITAÇÃO -> CANCELAR VIAGEM. |

**Observação**: A emissão dos bilhetes é realizada pela agência de viagem contratada, a partir da autorização do servidor formalmente designado. (*Portaria 505/2009, Art. 1°, Inciso V – MP*).

O sistema também exibirá na tela de Reserva de Passagem os seguintes botões:

- "EDITAR RESERVA",
- "EXCLUIR RESERVA" e
- "REAPROVEITAR BILHETE".

**1.23** – Para editar a reserva clicar no botão "**EDITAR RESERVA**" conforme figura 8.

| Origem                         | Destino                                     | Período                                    | Transporte                            | Trânsito | Início do trabalho,<br>evento ou missão | Recebe<br>Passagem |
|--------------------------------|---------------------------------------------|--------------------------------------------|---------------------------------------|----------|-----------------------------------------|--------------------|
| Belo Horizonte<br>(MG)         | Brasília (DF)                               | 30/05/2013 - 31/05/2013                    | Aéreo (Classe<br>Econômica)           | Não      | 30/05/2013 14:00                        | Sim                |
| <b>Bilhete Emitido:</b><br>Não | <b>Companhia:</b><br>5L COMPANHIA AEREA AER | Data/Hora Origem:<br>DSUR 30/05/2013 07:00 | Data/Hora Destino<br>30/05/2013 08:00 | :        |                                         |                    |
| Código Reserva:                | Tarifa Praticada:<br>500,00                 | Taxa Embarque:<br>100,00                   | <b>Taxa Serviço:</b><br>0,00          |          | 1.23                                    |                    |
| Brasília (DF)                  | Retorno para Belo Horizonte<br>(MG)         | 31/05/2013                                 | Aéreo (Classe<br>Econômica)           | Nāo      |                                         | Sim                |
| <b>Bilhete Emitido:</b><br>Não | Companhia:<br>IDEIA                         | Data/Hora Origem: 31/05/2013 18:00         | Data/Hora Destino<br>31/05/2013 19:00 | :        |                                         |                    |
| Código Reserva:                | Tarifa Praticada:<br>500,00                 | Taxa Embarque:<br>100,00                   | Taxa Serviço:<br>0,00                 |          |                                         |                    |
| bservações/Justif              | īcativa:                                    |                                            |                                       |          |                                         |                    |
| ANEXOS ENCAM                   | IINHAR VOLTAR                               |                                            |                                       | Devol    | ver PCDP:                               | •                  |

Menu > Solicitação > Reserva Passagem > CADASTRO – Figura 8

Será exibida a tela com os dados que poderão ser alterados. Conforme figura 9

Após a alteração dos dados clicar no botão "CONFIRMAR".

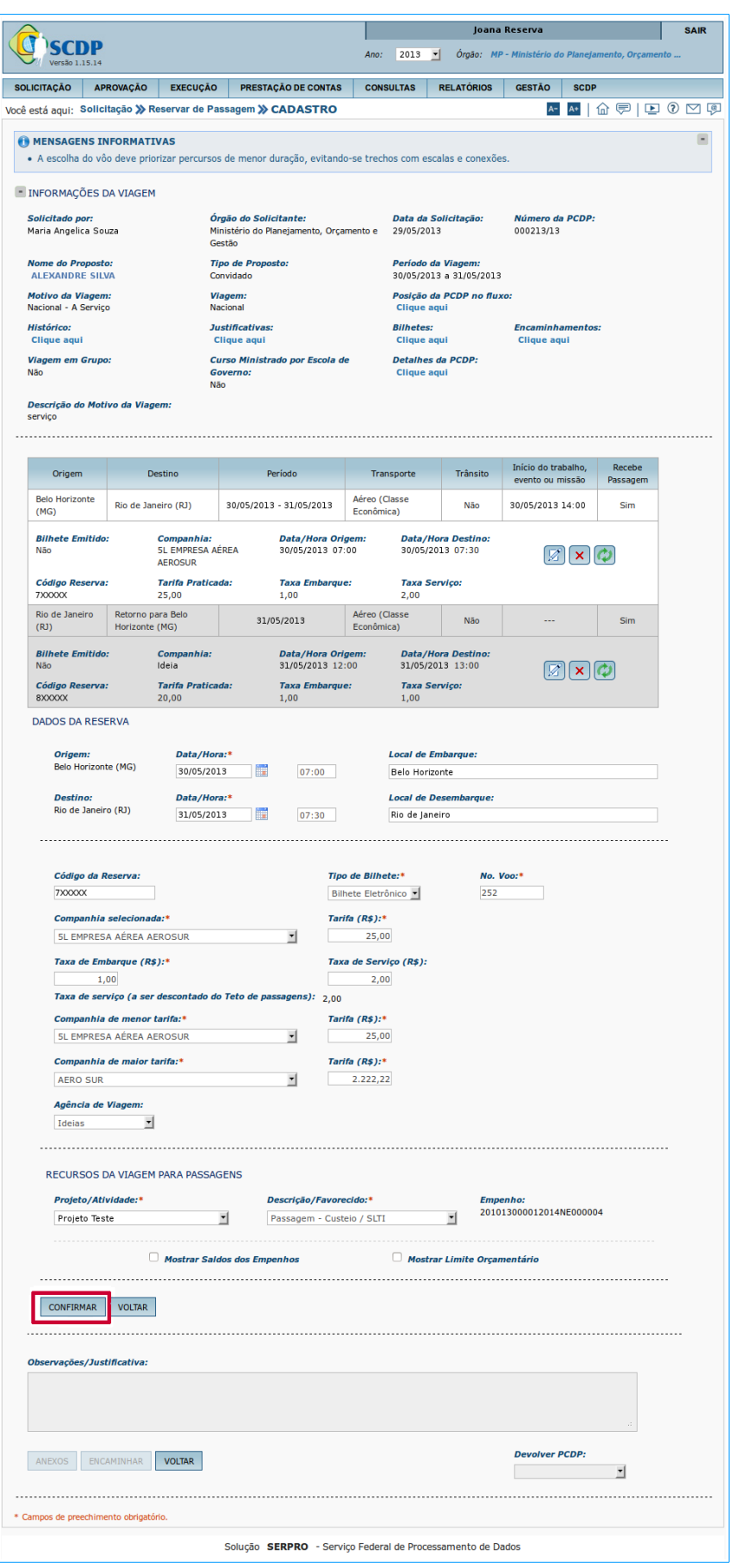

Menu > Solicitação > Reserva Passagem > CADASTRO – Figura 9

O sistema retornará para a tela anterior. Conforme figura 6 na página 9.

**1.24** – Para excluir uma reserva de passagem clicar no botão "EXCLUIR
 RESERVA", conforme figura 10.

| Origem                                     | Destino                                                                           | Período                                                                | Transporte                                                                   | Trânsito | inicio do trabalho,<br>evento ou missão | Passagem |
|--------------------------------------------|-----------------------------------------------------------------------------------|------------------------------------------------------------------------|------------------------------------------------------------------------------|----------|-----------------------------------------|----------|
| Belo Horizonte<br>(MG)                     | Brasília (DF)                                                                     | 30/05/2013 - 31/05/2013                                                | Aéreo (Classe<br>Econômica)                                                  | Não      | 30/05/2013 14:00                        | Sim      |
| Bilhete Emitido:<br>Não<br>Código Reserva: | <b>Companhia:</b><br>5L COMPANHIA AEREA AER<br><b>Tarifa Praticada:</b><br>500,00 | Data/Hora Origem:<br>OSUR 30/05/2013 07:00<br>Taxa Embarque:<br>100,00 | <b>Data/Hora Destino</b><br>30/05/2013 08:00<br><b>Taxa Serviço:</b><br>0,00 | r:       | ✓ × 1.24                                |          |
| Brasília (DF)                              | Retorno para Belo Horizonte<br>(MG)                                               | 31/05/2013                                                             | Aéreo (Classe<br>Econômica)                                                  | Não      |                                         | Sim      |
| Bilhete Emitido:<br>Não<br>Código Reserva: | Companhia:<br>IDEIA<br>Tarifa Praticada:<br>500,00                                | Data/Hora Origem:<br>31/05/2013 18:00<br>Taxa Embarque:<br>100,00      | Data/Hora Destino<br>31/05/2013 19:00<br>Taxa Serviço:<br>0,00               | e.       |                                         |          |
| bservações/Justif                          | īcativa:                                                                          |                                                                        |                                                                              |          |                                         |          |
| ANEXOS                                     | 1INHAR VOLTAR                                                                     |                                                                        |                                                                              | Devo     | iver PCDP:                              | •        |

O sistema exibirá a mensagem de confirmação.

Clicar no botão "Sim". Conforme figura 11.

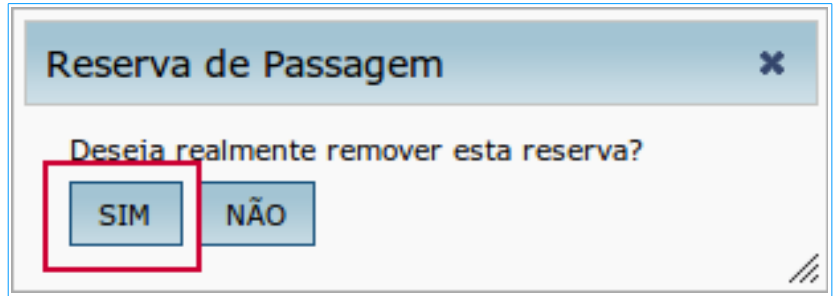

Menu > Solicitação > Reserva Passagem > CADASTRO – Figura11.

O sistema exibirá novamente a tela de "Criar Reservar".

O Solicitante de Passagem deverá criar nova reserva ou devolver a PCDP ao Solicitante de Viagem para que seja desmarcado o box de passagem para aquele trecho.

**1.25** – O Solicitante de Passagem poderá reaproveitar os dados de um bilhete inutilizado, clicar em "**REAPROVEITAR BILHETE**", conforme figura 12.

|                                            | Destino                                                              | Período                                                                | Transporte                                                                  | Trânsito | Inicio do trabalho,<br>evento ou missão | Passagem |
|--------------------------------------------|----------------------------------------------------------------------|------------------------------------------------------------------------|-----------------------------------------------------------------------------|----------|-----------------------------------------|----------|
| Belo Horizonte<br>(MG)                     | Brasília (DF)                                                        | 30/05/2013 - 31/05/2013                                                | Aéreo (Classe<br>Econômica)                                                 | Nāo      | 30/05/2013 14:00                        | Sim      |
| Bilhete Emitido:<br>Não<br>Código Reserva: | Companhia:<br>5L COMPANHIA AEREA AERI<br>Tarifa Praticada:<br>500,00 | Data/Hora Origem:<br>DSUR 30/05/2013 07:00<br>Taxa Embarque:<br>100,00 | <b>Data/Hora Destin</b><br>30/05/2013 08:00<br><b>Taxa Serviço:</b><br>0,00 | o:       | ✓ × Ø<br>1.25                           |          |
| Brasília (DF)                              | Retorno para Belo Horizonte<br>(MG)                                  | 31/05/2013                                                             | Aéreo (Classe<br>Econômica)                                                 | Não      |                                         | Sim      |
| Bilhete Emitido:<br>Não<br>Código Reserva: | Companhia:<br>IDEIA<br><b>Tarifa Praticada:</b><br>500,00            | Data/Hora Origem:<br>31/05/2013 18:00<br>Taxa Embarque:<br>100,00      | Data/Hora Destine<br>31/05/2013 19:00<br>Taxa Serviço:<br>0,00              | o:       |                                         |          |
| bservações/Justif                          | īcativa:                                                             |                                                                        |                                                                             |          |                                         |          |
| ANEXOS ENCAM                               | IINHAR VOLTAR                                                        |                                                                        |                                                                             | Devol    | ver PCDP:                               | •        |

**Observação**: O bilhete com status de não utilizado poderá ser reaproveitado desde que seja para o mesmo roteiro e CPF e que ainda não tenha sido objeto de reembolso.

**1.26** – Selecione a linha na tabela para selecionar o bilhete a reaproveitar, conforme figura 13.

1.27 – Clique em "CONFIRMAR".

Ao confirmar o bilhete que será reaproveitado o usuário terá que providenciar a remarcação ajustando-o à condição da viagem.

| Rea  | proveitar Bi                      | lhete                      |                                   |                                      |  |
|------|-----------------------------------|----------------------------|-----------------------------------|--------------------------------------|--|
| BI   | LHETES INUTIL<br>Marque uma linha | IZADOS<br>na tabela abaixo | para selecionar o bilhete         | a reaproveitar.                      |  |
|      | Número do 👻<br>Bilhete            | Código de ≎<br>Reserva     | Cidade de Origem ≎<br>(Data Hora) | Cidade de Destino 💠<br>(Data Hora)   |  |
| 1.26 | 240513N                           |                            | São Paulo<br>(24/05/2013 08:00)   | Belo Horizonte<br>(24/05/2013 10:00) |  |
|      |                                   | 14 <4                      | <b>1</b> >> > 10                  |                                      |  |
|      | CONFIRMAR                         | VOLTAR                     |                                   |                                      |  |
|      |                                   |                            |                                   |                                      |  |

Menu > Solicitação > Reserva Passagem > CADASTRO – Figura 13

**1.28** – Clique em "ENCAMINHAR", conforme figura 14.

| Origem                         | Destino                              | Período                                    | Transporte                            | Trânsito | Inicio do trabalho,<br>evento ou missão | Recebe<br>Passagem |
|--------------------------------|--------------------------------------|--------------------------------------------|---------------------------------------|----------|-----------------------------------------|--------------------|
| Belo Horizonte<br>(MG)         | Brasília (DF)                        | 30/05/2013 - 31/05/2013                    | Aéreo (Classe<br>Econômica)           | Não      | 30/05/2013 14:00                        | Sim                |
| <b>Bilhete Emitido:</b><br>Não | Companhia:<br>5L COMPANHIA AEREA AER | Data/Hora Origem:<br>OSUR 30/05/2013 07:00 | Data/Hora Destino<br>30/05/2013 08:00 | ¢        |                                         | -                  |
| Código Reserva:                | Tarifa Praticada:<br>500,00          | Taxa Embarque:<br>100,00                   | Taxa Serviço:<br>0,00                 |          |                                         |                    |
| Brasília (DF)                  | Retorno para Belo Horizonte<br>(MG)  | 31/05/2013                                 | Aéreo (Classe<br>Econômica)           | Não      |                                         | Sim                |
| <b>Bilhete Emitido:</b><br>Não | <b>Companhia:</b><br>IDEIA           | Data/Hora Origem: 31/05/2013 18:00         | Data/Hora Destino<br>31/05/2013 19:00 | e        |                                         |                    |
| Código Reserva:                | Tarifa Praticada:<br>500,00          | Taxa Embarque:<br>100,00                   | Taxa Serviço:<br>0,00                 |          |                                         |                    |
| ANEXOS                         | IINHAR VOLTAR                        |                                            |                                       | Devo     |                                         |                    |
|                                | 28                                   |                                            |                                       |          |                                         |                    |

O sistema verificará se não há pendências e informar que a viagem foi encaminhada com sucesso.

Após a mensagem de confirmação clicar no botão "**OK**" para continuar.

| Informação                                                                    |
|-------------------------------------------------------------------------------|
| A viagem foi encaminhada com sucesso.                                         |
| Próxima(s) ação(ões) disponível(is):<br>Emissão de Bilhete                    |
| É possível também cancelar a PCDP na opção<br>SOLICITAÇÃO -> CANCELAR VIAGEM. |

## Remarcar de Passagem

### 2 – Remarcação de Passagem

Após emissão dos Bilhetes o sistema permitirá a "REMARCAÇÃO DA RESERVA".

2.1 – Acessar o menu principal e clicar na opção "SOLICITAÇÃO" >
 "Passagem" > "Reserva Passagem", conforme figura 15.

|             |           |                  |      | Joana Reserva                                         | SAIR         |
|-------------|-----------|------------------|------|-------------------------------------------------------|--------------|
|             | P         |                  |      | Ano: 2013 Crgão: MP - Ministério do Planejamento, Orç | amento       |
| SOLICITAÇÃO | CONSULTAS | RELATÓRIOS       | SCDP |                                                       |              |
| Passagem    | F         | Reserva Passagem | 2.1  | A- A+                                                 | ☆ ⊠ 🖻 0      |
|             |           |                  |      |                                                       |              |
|             |           |                  |      |                                                       |              |
|             |           |                  |      | Menu > Solicitação > Reserva de Passager              | n - Figura 1 |

| 2.2 – Selecionar a PCDP | , conforme figura 16. |
|-------------------------|-----------------------|

|                  | P                |              |                      | Ano: 2                 | Joana Reserv               | a SA                           | IR   |
|------------------|------------------|--------------|----------------------|------------------------|----------------------------|--------------------------------|------|
| SOLICITAÇÃO      | CONSULTAS        | RELATÓRIOS   | S SCDP               |                        |                            |                                |      |
| ocê está aqui: S | Solicitação ≫ Re | serva de Pas | sagem <b>» LISTA</b> |                        |                            | A A 🖸 🕞 🖉                      | 9 (7 |
| SELEÇÃO DE F     | PCDPS            | Nome do      | Proposto:            |                        |                            |                                |      |
| PESQUISAR        |                  |              |                      |                        |                            |                                |      |
| N                | lome do Proposto | \$           | PCDP 🗘               | Órgão Solicitante ≎    | Data de Início da Viagem 💲 | Observação                     |      |
| ALEXANDRE        | SILVA            |              | 000211/13-2C         | MP                     | 09/05/2013                 |                                |      |
| ALEXANDRE        | SILVA            |              | 000221/13            | MP                     | 22/05/2013                 |                                |      |
| ALEXANDRE        | SILVA            |              | 000187/13            | MP                     | 02/01/2013                 |                                |      |
| ALINE COST       | A                |              | 000165/13 👸          | MP                     | 29/04/2013                 |                                |      |
| ALEXANDRE        | SILVA            |              | 000209/13            | MP                     | 07/05/2013                 |                                |      |
| LEONARDO (       | CUNHA            |              | 000207/13            | MP                     | 02/01/2013                 |                                |      |
| MARIA ANGE       | LICA SOUZA       |              | 000243/13 2.2        | MP                     | 30/05/2013                 |                                |      |
| VERA MARCI       | A LOPES          |              | 000230/13            | MP                     | 19/05/2013                 | Emissão Rejeitada pela Agência |      |
|                  |                  |              | 14 <                 | t <b>1</b> >> >1       | 10 .                       |                                |      |
|                  |                  |              | Solução SERPRO       | O - Serviço Federal de | Processamento de Dados     |                                |      |

Menu > Solicitação > Reserva de Passagem > LISTA – Figura 16

| Origem                         | Destino                                       | Período                                  | Transporte                            | Trânsito | Início do trabalho,<br>evento ou missão | Recebe<br>Passagem |
|--------------------------------|-----------------------------------------------|------------------------------------------|---------------------------------------|----------|-----------------------------------------|--------------------|
| Belo Horizonte<br>(MG)         | Brasília (DF)                                 | 30/05/2013 - 31/05/2013                  | Aéreo (Classe<br>Econômica)           | Não      | 30/05/2013 14:00                        | Sim                |
| <b>Bilhete Emitido:</b><br>Não | <b>Companhia:</b><br>5L COMPANHIA AEREA AEROS | Data/Hora Origem:<br>UR 30/05/2013 07:00 | Data/Hora Destino<br>30/05/2013 08:00 | ):<br>   |                                         |                    |
| Código Reserva:                | <i>Tarifa Praticada:</i><br>500,00            | Taxa Embarque:<br>100,00                 | <b>Taxa Serviço:</b><br>0,00          |          |                                         |                    |
| elo Horizonte (MG)             | Brasilia (DF)                                 | 30/05/2013 - 30/05/2013                  | Aéreo (Classe<br>Econômica)           | Não      | 30/05/2013 - 07:00                      | Sim                |
| <i>Bilhete Emitido:</i><br>Sim | <b>Companhia:</b><br>5L EMPRESA AEREA AEROSUR | Data/Hora Origem:<br>30/05/2013 - 07:00  | Data/Hora Destino<br>30/05/2013 08:00 | );<br>(  | • + 🗘                                   |                    |
| Código Reserva:                | Tarifa Praticada:<br>500,00                   | Taxa Embarque:<br>100,00                 | <b>Taxa Serviço:</b><br>0,00          |          | 2.3                                     |                    |
| Brasilia (DF)                  | Retorno para Belo Horizonte<br>(MG)           | 30/05/2013                               | Aéreo (Classe<br>Econômica)           | Não      |                                         | Sim                |
| <i>Bilhete Emitido:</i><br>Sim | <b>Companhia:</b><br>IDEIA                    | Data/Hora Origem:<br>31/05/2013 18:00    | Data/Hora Destino<br>31/05/2013 19:00 | ):<br>   | © + Ø                                   |                    |
| Código Reserva:                | <b>Tarifa Praticada:</b><br>500,00            | Taxa Embarque:<br>100,00                 | Taxa Serviço:<br>0,00                 |          |                                         |                    |
| bservações/Justifi             | icativa:                                      |                                          |                                       |          |                                         |                    |
| ANEXOS ENCAM                   | INHAR VOLTAR                                  |                                          |                                       | Devol    | .:::                                    | •                  |

2.3 – Clicar em "REMARCAR", conforme figura 17.

O sistema exibirá tela para o preenchimento dos seguintes campos:

2.4 – Informar a "Data/Hora" e "Local de Embarque" da Origem,

2.5 – Informar a "Data/Hora" e "Local de Embarque" do Destino,

2.6 – Se necessário, informar para "Não encaminhar para a agência de viagem",

- 2.7 Informar o "Código da Reserva",
- 2.8 Informar o "Nº Voo",

2.9 – Informar o valor da "Tarifa (R\$)",

- 2.10 Informar o valor da "Taxa de Embarque (R\$)",
- 2.11 Se necessário, informar o valor da "Taxa de Serviço (R\$)",
- 2.12 Informar o "Projeto/Atividade",

2.13 - Informar o "Empenho",

2.14 - Informar a "Justificativa",

### **2.15** – Clicar em "**CONFIRMAR**", conforme figura 18.

| Data/Hora:*                | 2.4                                                                                                    | Local de Em                                                                                                    | barque:                                                                                                    |
|----------------------------|----------------------------------------------------------------------------------------------------|----------------------------------------------------------------------------------------------------|----------------------------------------------------------------------------------------------------|
| 30/05/2013                 | 07:00                                                                                                    | Confins                                                                                                    |                                                                                                    |
| Data/Hora:*                | 2.5                                                                                                    | Local de De                                                                                                    | sembarque:                                                                                                    |
| 30/05/2013                 | 08:00                                                                                                    | Aerop. Inter                                                                                                    | rn. de Brasilia                                                                                                    |
|                            |                                                                                                    |                                                                                                    |                                                                                                    |
|                            |                                                                                                    |                                                                                                    |                                                                                                    |
| r para a agência de viagen | n.                                                                                                    |                                                                                                    |                                                                                                    |
| _                          | 1                                                                                                    | Tipo de Bilhete:*                                                                                                    | No. Voo:* 2.8                                                                                                    |
|                            |                                                                                                    | Bilhete Eletrônico 🗾                                                                                                    | 240513M                                                                                                    |
| ada:*                      | 1                                                                                                    | Carifa (R\$):* 2.9                                                                                                    |                                                                                                    |
| A AEROSUR                  | <b>*</b>                                                                                                 | 500,00                                                                                                    |                                                                                                    |
| R\$):*                     | 2 11                                                                                                    | 'axa de Serviço (R\$):                                                                                                    |                                                                                                    |
|                            | 2.11                                                                                                    |                                                                                                    |                                                                                                    |
|                            |                                                                                                    |                                                                                                    |                                                                                                    |
|                            |                                                                                                    |                                                                                                    |                                                                                                    |
| Ideias 💌                   |                                                                                                    |                                                                                                    |                                                                                                    |
|                            |                                                                                                    |                                                                                                    |                                                                                                    |
|                            | 20101300001                                                                                              |                                                                                                    |                                                                                                    |
| Mostrar Saldos dos Er      | npenhos                                                                                                  | Mostrar                                                                                                    | · Limite Orçamentário                                                                                                    |
|                            |                                                                                                    |                                                                                                    |                                                                                                    |
| mbarque com menos de 31    | hs de antecedêr                                                                                          | cia do início do evento o                                                                                                    | ou missão:*                                                                                                    |
| incia                      |                                                                                                    |                                                                                                    |                                                                                                    |
|                            |                                                                                                    |                                                                                                    |                                                                                                    |
|                            |                                                                                                    |                                                                                                    |                                                                                                    |
|                            |                                                                                                    |                                                                                                    |                                                                                                    |
| 7                          |                                                                                                    |                                                                                                    |                                                                                                    |
| 2                          |                                                                                                    |                                                                                                    |                                                                                                    |
| R                          |                                                                                                    |                                                                                                    |                                                                                                    |
| R                          |                                                                                                    |                                                                                                    |                                                                                                    |
| R<br>;                     |                                                                                                    |                                                                                                    |                                                                                                    |
| R                          |                                                                                                    |                                                                                                    |                                                                                                    |
| R<br>;                     |                                                                                                    |                                                                                                    | i.                                                                                                    |
| R<br>2                     |                                                                                                    |                                                                                                    |                                                                                                    |
| r<br>VOLTAR                |                                                                                                    |                                                                                                    |                                                                                                    |
| r<br>VOLTAR                |                                                                                                    |                                                                                                    | Devolver PCDP:                                                                                                    |
|                            | 30/05/2013   Data/Hora:*   30/05/2013   r para a agência de viager   ada:*   A AEROSUR   R\$):*   Ideias | 30/05/2013       07:00         Data/Hora:*       2.5         30/05/2013       08:00         r para a agência de viagem.       08:00         ada:*       1         A AEROSUR       2         R\$):*       2.111         Ideias       2         M PARA PASSAGENS       Empenho:*         201013000012       201013000012         Mostrar Saldos dos Empenhos       mbarque com menos de 3hs de antecedên incia | 30/05/2013 07:00 Confins   Data/Hora:* 2.5 Local de De   30/05/2013 08:00 Aerop. Inte   r para a agência de viagem.   r para a agência de viagem.   ada:* Tarifa (R\$):* 2.9   AAEROSUR 500,00   R\$):* 2.11   Taxa de Serviço (R\$):   2.11   Ideias   MARA PASSAGENS   Empenho:*   2.13   201013000012013NE000005   Mostrar Saldos dos Empenhos   Mostrar |

#### Observação:

1) A remarcação de bilhetes, apenas para a mesma companhia de transporte, no SCDP, é possível para trechos de mesma origem e destino. Não é possível a mudança do itinerário do bilhete.

2) A remarcação de bilhete de passagem com recursos próprios do proposto, excepcionalmente, quando devidamente aprovado pela autoridade competente e no estrito interesse da administração pública, sem intermediação da Agência de Viagem, deve indicar o box "Não encaminhar para agência de viagem" 2.6, não deve ter os dados relativos a valores alterados. Os dados data, hora, voo e reserva são informados para ajustar a viagem ao que foi realizado. O valor deve ser informado no campo "Restituição", na fase da prestação de contas o qual será devolvido ao proposto por meio do próprio SCDP.

3) As aquisições dos bilhetes de passagens por meio da agência de viagem ou diretamente das companhias aéreas credenciadas, que abrangem os parâmetros definidos pela portaria 505/2009 MP devem ser claramente justificadas.

## **Novo Bilhete**

#### 3 – Emitir novo bilhete

Após emissão dos Bilhetes o sistema permitirá a também a solicitação de um "NOVO BILHETE".

**3.1** – Acessar o menu principal e clicar na opção "SOLICITAÇÃO" > "Passagem" > "Reserva Passagem", conforme figura 19.

|                 |         |                  |      |     |      |        |        | Joana Reserva                            | SAIR  |
|-----------------|---------|------------------|------|-----|------|--------|--------|------------------------------------------|-------|
|                 |         |                  |      |     | Ano: | 2013 💌 | Órgão: | MP - Ministério do Planejamento, Orçamen | nto   |
| SOLICITAÇÃO CON | NSULTAS | RELATÓRIOS       | SCDP |     |      |        |        |                                          |       |
| Passagem        | •       | Reserva Passagem |      | 3.1 |      |        |        | A- A+ 1                                  | ⊠ ₽ 0 |
|                 |         |                  |      |     |      |        |        |                                          |       |

Menu > Solicitação > Reserva de Passagem - Figura 19

3.2 – Selecionar a PCDP, conforme figura 20.

| ()<br>So      | Joana Reserva     SAIf       Ano:     2013     Órgão:     MP - Ministério do Planejamento, Orçamento |               |                       |                                        |                        |                                |  |  |  |  |
|---------------|----------------------------------------------------------------------------------------------------|---------------|-----------------------|----------------------------------------|------------------------|--------------------------------|--|--|--|--|
| SOLICITAÇÃO   | CONSULTAS                                                                                            | RELATÓRIO     | S SCDP                |                                        |                        |                                |  |  |  |  |
| Você está aqu | : Solicitação ≫ Re                                                                                   | eserva de Pas | sagem <b>» LISTA</b>  |                                        |                        | 🔺 🗛 🗎 🏠 🖂 🚍 📀                  |  |  |  |  |
| SELEÇÃO [     | E PCDPS                                                                                              |               |                       |                                        |                        |                                |  |  |  |  |
| Número d      | a PCDP:                                                                                              | Nome do       | Proposto:             |                                        |                        |                                |  |  |  |  |
|               |                                                                                                    |               |                       |                                        |                        |                                |  |  |  |  |
| PESQUIS       | AR                                                                                                   |               |                       |                                        |                        |                                |  |  |  |  |
|               |                                                                                                    |               |                       |                                        |                        |                                |  |  |  |  |
|               | Nomo do Proposto                                                                                     | ^             |                       | Óraão Solicitanto 🔨                    |                        | Obcomuzcão                     |  |  |  |  |
| ALEXAN        | RE SILVA                                                                                             | *             | 000211/13-2C          | MP                                     | 09/05/2013             | Observação                     |  |  |  |  |
| ALEXANI       | RE SILVA                                                                                             |               | 000221/13             | MP                                     | 22/05/2013             |                                |  |  |  |  |
| ALEXAN        | RE SILVA                                                                                             |               | 000187/13             | MP                                     | 02/01/2013             |                                |  |  |  |  |
| ALINE O       | STA                                                                                                  |               | 000165/13 👸           | MP                                     | 29/04/2013             |                                |  |  |  |  |
| ALEXANI       | RE SILVA                                                                                             |               | 000209/13             | MP                                     | 07/05/2013             |                                |  |  |  |  |
| LEONAR        | O CUNHA                                                                                              |               | 000207/13             | MP                                     | 02/01/2013             |                                |  |  |  |  |
| MARIA A       | NGELICA SOUZA                                                                                        |               | 000243/13 3.2         | MP                                     | 30/05/2013             |                                |  |  |  |  |
| VERA MA       | RCIA LOPES                                                                                           |               | 000230/13             | MP                                     | 19/05/2013             | Emissão Rejeitada pela Agência |  |  |  |  |
|               |                                                                                                    |               | 14 <                  | <b>1</b> >> >1                         | 10 💌                   |                                |  |  |  |  |
|               |                                                                                                    |               | Solução <b>SERPRO</b> | <ul> <li>Serviço Federal de</li> </ul> | Processamento de Dados |                                |  |  |  |  |

Menu > Solicitação > Reserva de Passagem > LISTA – Figura 20

| Origem                                         | Destino                                                                             | Período                                                             | Transporte                                                                   | Trânsito | Início do trabalho,<br>evento ou missão | Recebe<br>Passagem |
|------------------------------------------------|-------------------------------------------------------------------------------------|---------------------------------------------------------------------|------------------------------------------------------------------------------|----------|-----------------------------------------|--------------------|
| Belo Horizonte<br>(MG)                         | Brasília (DF)                                                                       | 30/05/2013 - 31/05/2013                                             | Aéreo (Classe<br>Econômica)                                                  | Não      | 30/05/2013 14:00                        | Sim                |
| Bilhete Emitido:<br>Não<br>Código Reserva:     | <b>Companhia:</b><br>5L COMPANHIA AEREA AEROS<br><b>Tarifa Praticada:</b><br>500,00 | Data/Hora Origem:<br>30/05/2013 07:00<br>Taxa Embarque:<br>100,00   | <b>Data/Hora Destino</b><br>30/05/2013 08:00<br><b>Taxa Serviço:</b><br>0,00 | 12       |                                         |                    |
| Belo Horizonte (MG)                            | Brasilia (DF)                                                                       | 30/05/2013 - 30/05/2013                                             | Aéreo (Classe<br>Econômica)                                                  | Não      | 30/05/2013 - 07:00                      | Sim                |
| Bilhete Emitido:<br>Sim<br>Código Reserva:<br> | <b>Companhia:</b><br>5L EMPRESA AEREA AEROSUF<br><b>Tarifa Praticada:</b><br>500,00 | Data/Hora Origem:<br>30/05/2013 - 07:00<br>Taxa Embarque:<br>100,00 | <b>Data/Hora Destino</b><br>30/05/2013 08:00<br><b>Taxa Serviço:</b><br>0,00 | 92       | • + Ø<br>3.3                            |                    |
| Brasilia (DF)                                  | Retorno para Belo Horizonte<br>(MG)                                                 | 30/05/2013                                                          | Aéreo (Classe<br>Econômica)                                                  | Não      |                                         | Sim                |
| <i>Bilhete Emitido:</i><br>Sim                 | Companhia:<br>IDEIA                                                                 | Data/Hora Origem:<br>31/05/2013 18:00                               | <b>Data/Hora Destino</b><br>31/05/2013 19:00                                 |          | © + Ø                                   |                    |
| Código Reserva:                                | <i>Tarifa Praticada:</i><br>500,00                                                  | Taxa Embarque:<br>100,00                                            | Taxa Serviço:<br>0,00                                                        |          |                                         |                    |
| Dbservações/Justifi                            | icativa:                                                                            |                                                                     |                                                                              |          |                                         |                    |
| ANEXOS ENCAM                                   | INHAR VOLTAR                                                                        |                                                                     |                                                                              | Devol    | ver PCDP:                               | •                  |

### 3.3 – Clicar em "Solicitar Novo Bilhete", conforme figura 21

Menu > Solicitação > Reserva de Passagem >CADASTRO – Figura 21

O sistema exibirá a mensagem conforme figura 22.

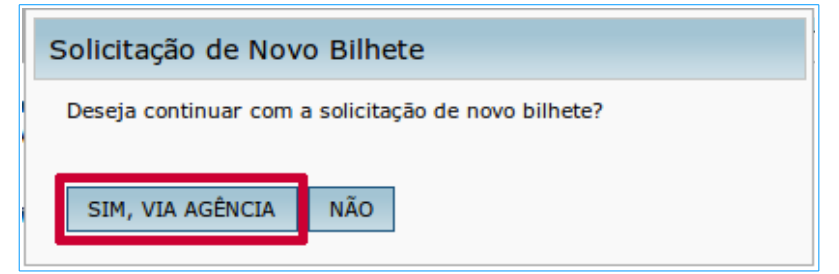

Menu > Solicitação > Reserva de Passagem > CADASTRO – Figura 22

Ao clicar em "SIM, VIA AGÊNCIA", o sistema exibirá novamente a tela de "Criar Reservar".

O Solicitante de Passagem deverá preencher os dados de acordo com as instruções. Conforme figura 4 na página 7 deste Manual.

O sistema verificará se não há pendências e informar que a viagem foi encaminhada com sucesso.

Após a mensagem de confirmação clicar no botão "OK" para continuar.

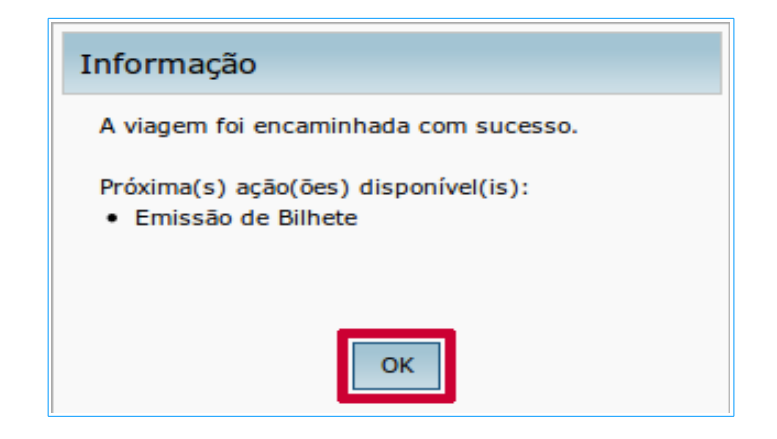

#### Observações:

1) Quando um novo bilhete é solicitado para uma PCDP, o bilhete anteriormente emitido fica como não utilizado, devendo ser solicitado o seu crédito junto à agência de viagem, por meio do módulo Reembolso.

2) As viagens para o exterior são calculadas em dólar norte-americano. Portanto, o preço dos bilhetes devem ser inseridos nessa moeda.